## How to delete a voucher

Step 1: From Main Menu in PS Finance, go to Accounts Payable>Vouchers>Add/Update>Delete Voucher

| Accounts Payable                                                                         | Cr. Haushare                        |             |               |  |  |
|------------------------------------------------------------------------------------------|-------------------------------------|-------------|---------------|--|--|
| <ul> <li>Asset Management</li> <li>Commitment Control</li> <li>General Ledger</li> </ul> | Review Accounts Payable     Reports | Add/Update  | Regular Entry |  |  |
| SCM Integrations<br>Set Up Financials/Supply                                             | Chain                               | Maintenance | *             |  |  |

Step 2: Enter the voucher number and click on Search

## Voucher Delete

Enter any information you have and click Search. Leave fields blank for a list of all values.

| Business Unit       | = 🗸                          | 00730    | Q |
|---------------------|------------------------------|----------|---|
| Voucher ID          | begins with $\checkmark$     | 01229024 |   |
| Entry Status        | = 🗸                          |          |   |
| Invoice Number      | begins with $\checkmark$     |          |   |
| Short Supplier Name | begins with ${\color{red} }$ |          |   |
| Supplier ID         | begins with $\mathbf{v}$     |          | Q |
| Supplier Name       | begins with $\checkmark$     |          |   |
| Case Sensitive      |                              |          |   |

Step 3: The system displays the following screen. Click on

| Delete Voucher Voucher Details                        |                                   |          |                   |     |                                                                       |                            |
|-------------------------------------------------------|-----------------------------------|----------|-------------------|-----|-----------------------------------------------------------------------|----------------------------|
| Business Unit:                                        | 00730 Voucher:                    | 01229024 |                   |     |                                                                       |                            |
| Vendor:<br>Vendor:<br>ShortName:                      | 0000001417 JPMC<br>JPMORGANCH-001 |          |                   |     |                                                                       |                            |
| Voucher Informa                                       | ition                             |          |                   |     |                                                                       |                            |
| Invoice:<br>Date:<br>Gross Amount:<br>Related Voucher | 112612#3<br>11/01/2012            | 1.00 USD | Origin:<br>Group: | ONL | Header Budget Status:<br>Non-Prorated Budget Status:<br>Entry Status: | Valid<br>Valid<br>Postable |
|                                                       |                                   | Delete   |                   |     |                                                                       |                            |
| 🖪 Save 🔯 Re                                           | eturn to Search 🔚 Notify          |          |                   |     |                                                                       |                            |

Delete

Step 4: The system displays the following message. Click on

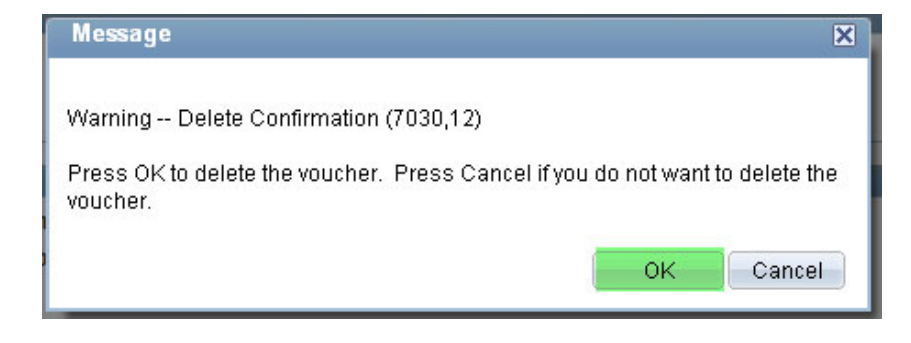

Step 5: The system displays the following message. Click on

| Message                                                                   | × |  |  |  |  |
|---------------------------------------------------------------------------|---|--|--|--|--|
|                                                                           |   |  |  |  |  |
| Budget transactions related to this voucher have been deleted. (7030,473) |   |  |  |  |  |
| Please review your budget account balance and activity.                   |   |  |  |  |  |
| OK                                                                        |   |  |  |  |  |

OK

Voucher is now deleted. The system automatically re-budget checks after a voucher is deleted.